# MAC ىلإ لوصولا يف مكحتلا ةمئاق نيوكت WAP581 و WAP125 ىلع

## ةمدقملا

اهؤاشنإ مت ةدعاق لك ةياهن يف ينمض ضفر دجوي **:ةظحالم**.

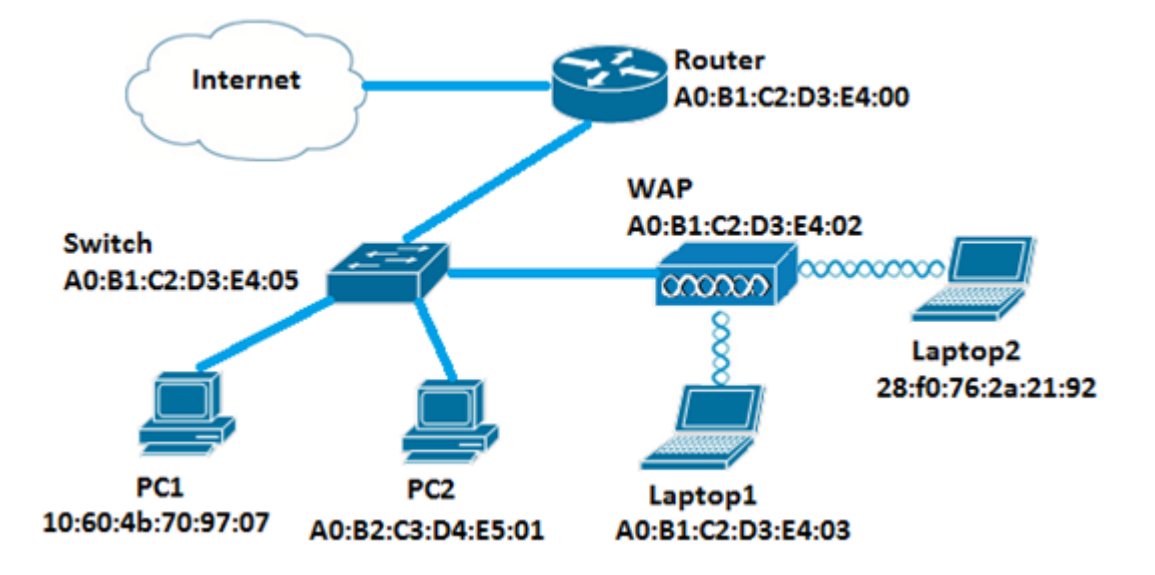

ىلإ لوصولاب ةكبشلا يف ةدوجوملا ةزهجألا عيمجل حمسي ،ويرانيسلا اذه يف عانثتساب WAP فلخ دوجوملا 2 لومحملا رتويبمكلا PC1.

## فدەلا

وأ WAP125 ىلع ACL baser MAC لكشي نأ فيك تنأ يدبي نأ ةدام اذه فدهي WAP581 فلخ 2لومحم بوساح ىلإ لوصولا نم PC1 تعنم in order to ةطقن ذفنم WAP.

## قيبطتلل ةلباقلا ةزهجألا

- WAP125
- WAP581

جماربلا رادصإ

- 1.0.0.5 WAP125
- 1.0.0.4 WAP581

## ءالمعلا ةيفصت لماوع ةمئاق نيوكت

اەمدختست يتلا ةمئاقلل قيقدلا جذومنلل اقبط ةمئاقلا تارايخ فلتخت دق **:ةظحالم**. نم ةذوخام ەاندا روصلا WAP125.

رتخاو WAP يف بيولا ىلا ةدنتسملا ةدعاسملا ةادألا ىلا لوخدلا لجس .1 ةوطخلا ح لوصولا يف مكحتلا ACL.

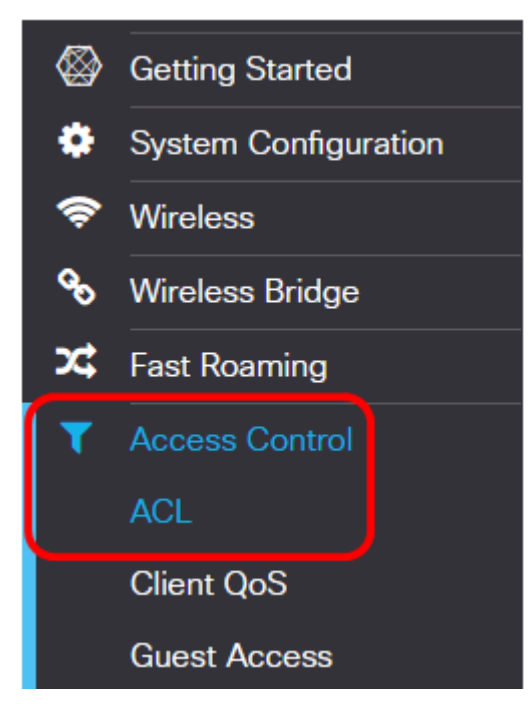

.رزلا 🕂 قوف رقنا .2 ةوطخلا

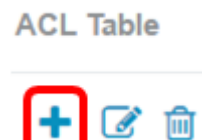

مكحتلا ةمئاق نأ نامضل **نيكمت** رايتخالاا ةناخ ديدحت مت دق ەنأ نم ققحت .3 ةوطخلا يضارتفا لكشب ددحم رايخلاا اذه .ةطشن (ACL) لوصولا يف.

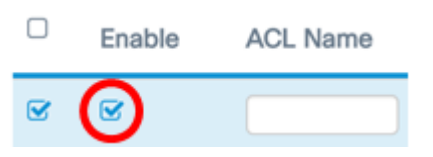

*يف مكحتلا ةمئاق مسا* لقح يف (ACL) لوصولا يف مكحتلا ةمئاق مسا لخدأ .4 ةوطخلا (ACL) لوصولا يف مكحتلا ةمئاق ديدحتل *لوصولا* 

|   | Enable | ACL Name  |
|---|--------|-----------|
| Ø | Ø      | AccessNot |

لاخدإ متي ،لاثملا اذه يف **:ةظحالم** AccessNot.

(ACL). لوصولا يف مكحتلا ةمئاق عون ةلدسنملا ةمئاقلا نم **MAC** رتخأ .5 ةوطخلا

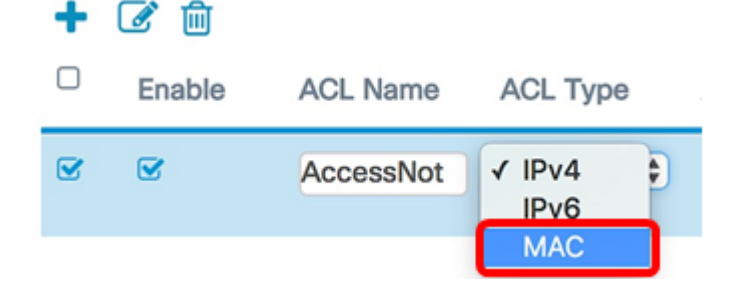

ةوطخلاا ."ةنرتقملا ةەجاولا" ةلدسنملا ةمئاقلا نم ةەجاو رتخاو رزلا 🧕 قوف رقنا .6 ةوطخلا. يە تارايخلا:

- قيبطتب رايخلاا اذه موقيس (SSID مسا) 2.4G VAP 0 قيرهاظلا لوصولا ةطقن 2.4 ةعرسب (VAP) ةيرهاظلا لوصولا ةطقن ىلع MAC ل لوصولا يف مكحتلا ةمئاق WAP. ىلع نوكملا SSID مسا بسح SSID مسا مسق ريغتي دق .زترهاجيج
- لوصولا يف مكحتلا ةمئاق قيبطتب رايخلا اذه موقيس (SSID مسا) 5G VAP0 زترهاجيج 5 ةعرسب VAP لوصولا ةطقن ىلإ (ACL).
- المصول ايف مكحتال ةمئاق قيبطتب رايخاا اذه موقيس تنرثيإلا ذفنم (MAC) لوصول يف مكحتال قمئاق قيبطتب رايخا المع ل تنرثيإلا قمجاو يلع WAP.

| 0 |                     |
|---|---------------------|
|   | 2.4G VAP 0 (WAP125) |
|   | 5G VAP 0 (WAP125 5) |
|   | Ethernet Port       |
|   | OK Cancel           |

رايتخالاا ةناخ ددح .(ACL) لوصولاا يف مكحتلاا مئاوقب ةددعتم تامجاو نارقإ نكمي **:ةظحالم** مق .(ACL) لوصولاا يف مكحتلا ةمئاقب ةمجاولاا نارقإل ةلباقملاا ةمجاولاب ةصاخلا اذه يف .(ACL) لوصولاا يف مكحتلا ةمئاق نم ةمجاولاا طبر ءاغلإل عبرملا ديدحت ءاغلإب اذم يف .(ACL) لوصولاا يف مكحتلا مئاوقب تنرثيإلاا ذفنم نارقإ متي ،لاثملا

#### OK. قوف رقناو .7 ةوطخلا

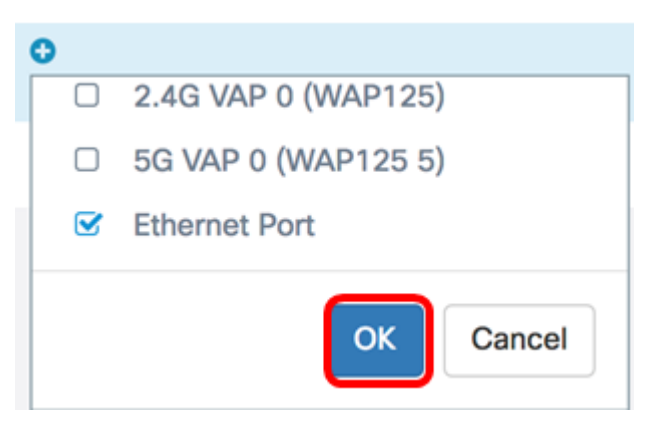

ACL)) لوصولا يف مكحتالا ةمئاق تاملعم نيوكتال ...**ديزماا** رز قوف رقانا .8 ةوطخايا.

Details Of Rule(s)

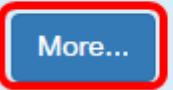

ةديدج ةدعاق ةفاضإل رزلا 🕂 قوف رقنا .9 ةوطخلا.

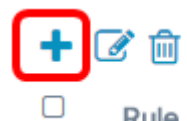

Rule Priority

يه تارايخلا. "ءارجإ" ةلدسنملا ةمئاقلا نم ءارجإ رتخأ .10 ةوطخلا

- يف مكحتلا ةمئاق ريياعم قباطت يتلا مزحلل رايخلا اذه حمسيس حامسلا ةكبشلاب لاصتالاب لوصولا.
- نم لوصولا يف مكحتلا ةمئاق ريياعم قباطت يتلا مزحلا رايخلا اذه عنمي ضفر ةكبشلاب لاصتالا.

#### + 🕑 🛍

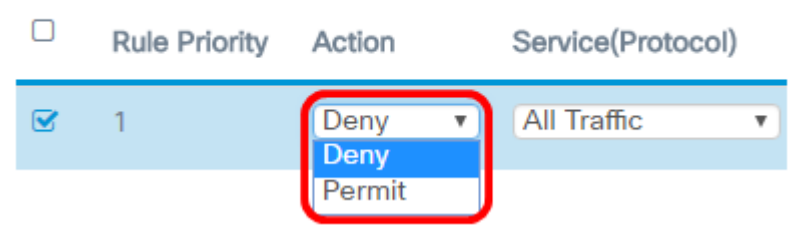

ضفرلا رايتخإ متي ،لاثملا اذه يف **:ةظحالم** 

ةلدسنملا ةمئاقلا نم ةمدخلا ةيفصتل لوكوتورب وأ ةمدخ رتخأ .11 ةوطخلا يه تارايخلا .ةمدخلل (لوكوتوربلا):

- مكحتلا ةمئاق حشرم عم قباطتك مزحلا عيمج رايخلا اذه لماعيس رورملا ةكرح لك لوصولا يف.
- IPX و IPv4 و IPv4 و ARP و AppleTalk رايتخإ رايخلا اذه كل حيتيس ةمئاقل انم ددح اذه ترتخأ اذإ .(ACL) لوصولاب مكحتلا ةمئاقل ةيفصت لماوعك PPPoE و NetBIOS و اذه ترتخأ اذإ .(ACL) لوصول اب مكمتال المئاقي المؤلفي المالية المالية المالية المالية المالية المالية المالية ال
- . مزحلل حشرمك صصخم لوكوتورب فرعم لاخدا رايخلا اذه كل حيتيس صصخم FFF. ىلإ 0600 وه ىدملا .ماقرأ ةعبرأ نم رشع يسادس مقر يه ةميقلا

| Rule Priority | Action | Service(Protocol)                             |   |
|---------------|--------|-----------------------------------------------|---|
| 1             | Deny   | ♦ ✓ All Traffic<br>Select From List<br>Custom | D |

لماكلاب تانايبلا رورم ةكرح رايتخإ متي ،لاثملا اذه يف :ةظحالم.

:ةيلاتلا تارايخلا نم يأ رتخأ ،ةمئاقلا نم ديدحت ترتخأ اذإ (يرايتخإ) <u>.12 ةوطخلا</u>

• AppleTalk مزح ةيفصتب رايخلاا اذه موقي — AppleTalk هزح ةيفصتب رايخلاا اذه موقي — AppleTalk • يتلا تاكبشلا تالوكوتورب نم ةعومجم يه ACL). AppleTalk) لوصولا يف مكحتلا تاكبشلل تازيملا ىدحإ حيتت .مەب ةصاخلا Mac رتويبمكلا ةزەجأل Apple اەتروط مداخ وأ يزكرم ەجوم ىلإ ةجاحلا نود ةلصتم نوكت نأ (LANs) ةيلحملا.

- ادانتسا (ARP) ناونعلا ليلحت لوكوتورب مزح ةيفصتب رايخلا اذه موقي ARP ادانتسا (ARP) ناونعل ليل موقي ياب عل نييعت هيف متي لودجب ARP ظفتحي .(ACL) لوصولا يف مكحتلا ةمئاق نايب عل نيوانع علإ MAC نيوانع عل IP.
- يف مكحتلا ةمئاق نايب ىلإ ادانتسا IPv4 مزح ةيفصتب رايخلا اذه موقي IPv4 و لوصولا (ACL).
- يف مكحتلا ةمئاق نايب ىلإ ادانتسا IPv6 مزح ةيفصتب رايخلا اذه موقي IPv6 ةكبشلا ةنونع يف IPv6 ل افلخ IPv6 دعي .(ACL) لوصولا.
- ادانتسا (IPX) ةينيبلا ةكبشلا مزح لدابت مزح ةيفصتب رايخلا اذه موقي IPX اضيأ وه IPX نإف ،AppleTalk لثمو .(ACL) لوصولا يف مكحتلا ةمئاق نايب ىلإ مداوخلاو Novell ءالمع مدختست يتلا تاكبشلا طبري هنإ .صاخ تاكبش لوكوتورب
- NetBIOS تَعَافَضُ اللَّا يَساسألاا جَارِخُإلَّاو لَاخدالًا ماظن مزح ةَيفَصَتَب رايخلاً اَذه موقي NetBIOS (NetBIOS) تقكُبشُّللُ يساسألاا جاري (ACL) لوصولاا يف مكحتلا ةمئاق نايب ىلإ ادانتسا (NetBIOS) ريفوت لالخ نم لاصتالا قيناكمإ قلصفنملا رتويبمكلا قزهجاً ىلع تاقيبطتلل ريفوت لالخ نم لاصتالا قيناكمإ قلصفنملا رتويبمكلا قزهجاً ىلع تاقيبطتلل لاصتالا نم مەنكمت يتلا تامدخلا
- ةطقن ىلا ةطقن نم لاصتالا لوكوتورب مزح ةيفصتب رايخلا اذه موقي PPPoE متيو .(ACL) لوصولا يف مكحتلا ةمئاق نايب ىلا ادانتسا (PPPoE) تنرثيإلا ربع (DSL). يمقرلا كرتشملا طخ تامدخ يف يسيئر لكشب همادختسإ

| + | <b>I</b>      |        |   |                  |    |
|---|---------------|--------|---|------------------|----|
|   | Rule Priority | Action |   | Service(ETH Type | э) |
|   | 1             | Deny   | T | Select From List | Ŧ  |
|   |               |        |   | ipv4             | ۳  |
|   |               |        |   | appletalk        |    |
|   |               |        |   | ipv4             |    |
|   |               |        |   | приб             |    |
|   |               |        |   | ipx              |    |
|   |               |        |   | netbios          |    |
|   |               |        |   | pppoe            |    |

.IPv4 رايتخإ متي ،لاثملا اذه يف **:ةظحالم** 

ردصملا MAC ناونع ةلدسنملا ةمئاقلا نم ردصملا MAC ناونع فيرعتب مق 13. ةوطخلا. يه تارايخلا:

- الما الما الما عياً نم طبر يل إحشرمل الما عنه عنه الما الما يا الما الما الما عنه الما MAC.
- ددحم MAC ناونع نم طبر ىلع حشرملا قبطي WAP لا عديس رايخ اذه ديحو ناونع.
- ىلع مزحلا ىلع حشرملا قيبطتب حشرملل رايخلا اذه حمسيس عانقلا/ناونعلا ناونع MAC عانقو MAP ناونع

Source MAC Address Any Single Address Address/Mask دحاو ناونع رايتخإ متي ،لاثملا اذه يف **:ةظحالم**.

لاجم upper}mac address ردصملا يف upper}mac address (دصملا تلخد 14. ةوطخلا.

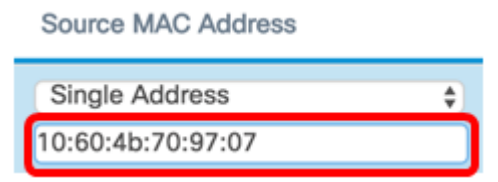

.pc1 نم MAC ناونع وه اذه .10:60:4b:70:97:07 لاخدإ متي ،لاثملا اذه يف **:ةظحالم** 

تارايخلا. ةەجولل MAC ناونع ةلدسنملا ةمئاقلا نم ةەجولل MAC ناونع ددح .15 قوطخلا يە:

- . MAC ناونع يأ نم طبر ىلإ حشرملا قبطي WAP لا رايخ اذه حمسي يأ •
- . ددحم MAC ناونع نم طبر ىلع حشرملا قبطي WAP لا عديس رايخ اذه ديحو ناونع •
- ىلع مزحلا ىلع حشرملا قيبطتب حشرملل رايخلا اذه حمسيس عانقلا/ناونعلا ناونع MAP عانقو MAP ناونع

**Destination MAC Address** 

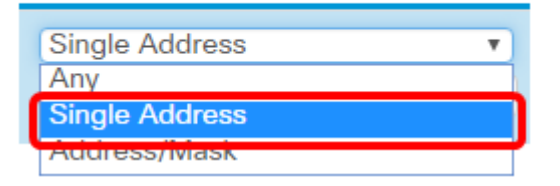

دحاو ناونع رايتخإ متي ،لاثملا اذه يف **:ةظحالم** 

لاجم **upper}mac address} ةياغلا** يف upper}mac address} ةياغلا تلخد .16 ةوطخلا.

| Single Address    | \$ |
|-------------------|----|
| 28:f0:76:2a:21:92 |    |

رتويبمكلل MAC ناونع وه اذه .28:f0:76:2a:21:92 لاخدا متي ،لاثملا اذه يف **:ةظحالم** 2. لومحملا

ةلدسنملا ةمئاقلا نم VLAN ةكبش فرعم رتخأ .17 ةوطخلا.

- .ةكبشلا لالخ نم VLAN ةكبشل فرعم يأب رايخلا اذه حمسي يأ •
- ،رايخلاا اذه ترتخأ اذإ .ددحم VLAN ةكبش فرعم لاخدإ رايخلاا اذه كل حيتيس صصخم <u>18 قوطخلا</u>ا يلإ يطختلاب مقف

VLAN ID

| Any    | • |
|--------|---|
| Any    |   |
| Custom |   |

يأ رايتخإ متي ،لاثملا اذه يف **:ةظحالم**.

ةكبش فرعم لقح يف VLAN ةكبش فرعم لخدأف ،صصخم ترتخأ اذإ (يرايتخإ) <u>18. ةوطخلا</u> VLAN.

| ١. | . / | ۱ N | 1.1 |    |
|----|-----|-----|-----|----|
| ٧  | LA  | ٠I  | N.  | Iυ |

| Custom | T |
|--------|---|
| 99     |   |

.99 لاخدإ متي ،لاثملا اذه يف **:ةظحالم** 

يه تارايخلا. ،ةلدسنملا ةمئاقلا نم ةمدخ ةئف رتخأ (يرايتخإ) .19 ةوطخلا:

- المناب المات الله المات المات المات المات المات المات المات المات المات المات المات المات المات الم
- .نيعم ةيولوأ ىوتسمب مزحلا ةيفصت رايخلا اذه كل حيتيس صصخم.

**Class Of Service** 

| Anv    |  |
|--------|--|
| Any    |  |
| Custom |  |

َ*ةئف* لقح يف ةيولوألا لخدأف ،صصخم ترتخأ اذإ .يأ رايتخإ متي ،لاثملا اذه يف **:ةظحالم** *.ةمدخلا* 

حامسالا ةدعاق ةفاضإل ىرخأ ةرم 🛨 رزال قوف رقنا .20 ةوطخاا.

ةدشب ىصوي ،اەۋاشنإ متي ةدعاق لك ةياەن يف ينمض ضفر دوجول ارظن **:ةظحالم** نم رورملا ةكرحب حامسلل (ACL) لوصولا يف مكحتلا ةمئاق ىلإ حامسلا ةدعاق ةفاضإب ةكبشلا يف ىرخألا ةزەجألا.

.**حامسلا** رتخاو "ءارجإ" لدسنملا مەسلا قوف رقنا .21 ةوطخلا

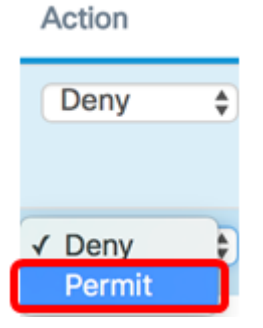

.رورملا ةكرح لك رتخاو (ETH عون)Service لدسنملا مەسلا قوف رقنا. 22 ةوطخلا

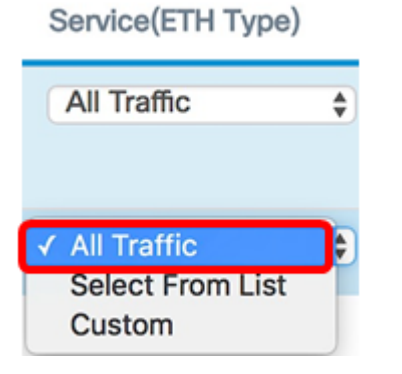

حمسيس اذه .**يأ** رتخاو MAC ناونع ردصم ةلدسنملا ةمئاقلاا قوف رقنا .23 ةوطخلا راشملا PC1 MAC ناونع ءانثتساب ةكبشلا يف ىرخأ MAC نيوانع يأ نم رورملا ةكرجب ىلوألا ةدعاقلا يف هيلإ.

#### Source MAC Address

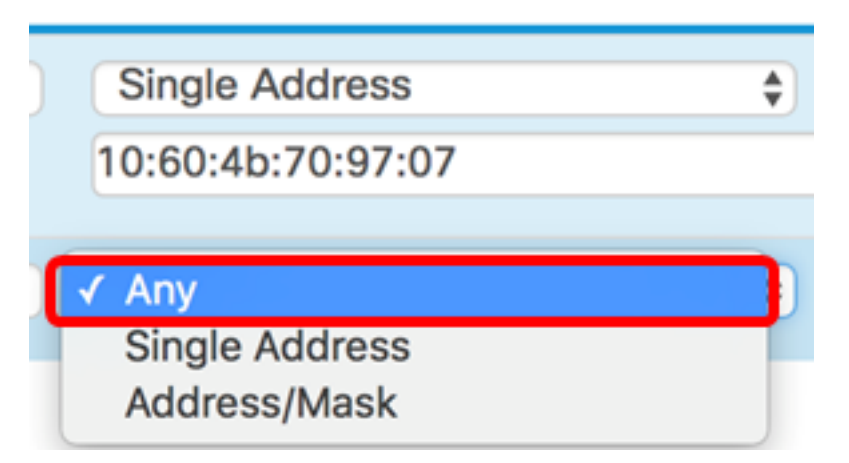

اذه .**يأ** ترتخاو بناج ىلإ ناليم ةمئاق upper}mac address} ةياغلا تقطقط .24 ةوطخلا ةكرحب حمسيس.

**Destination MAC Address** 

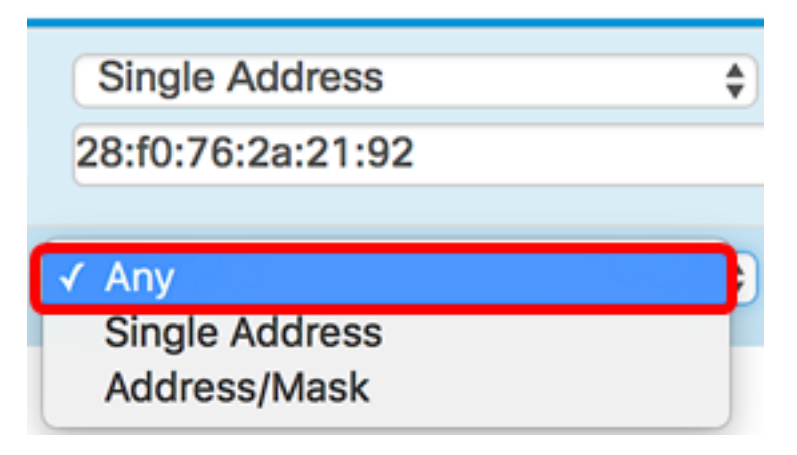

ىلءأل نيمەسلا قوف رقنلاب ةدعاقلا ةيولوأ رييغتب مق (يرايتخإ) .25 ةوطخلا اەناكم يف ةدعاقلا عضوت ىتح لفسألو.

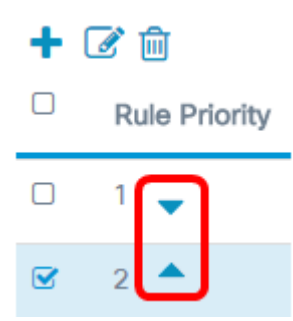

OK. قوف رقناو .26 ةوطخلا

| Action    |     | Service(ETH Type | э) | Source MAC Address                  |        | Destination MAC Address             |    |
|-----------|-----|------------------|----|-------------------------------------|--------|-------------------------------------|----|
| Deny      | \$  | All Traffic      | ¢  | Single Address<br>10:60:4b:70:97:07 | \$     | Single Address<br>28:f0:76:2a:21:92 | \$ |
| Permit    | ¢   | All Traffic      | ¢  | Any                                 | ¢      | Any                                 | ¢  |
|           |     |                  |    | _                                   | _      | _                                   |    |
|           |     |                  |    |                                     | OK Car | licel                               |    |
| ةوطخ      | 27. | <b>ح</b> ۃقطقط   | ظف |                                     |        |                                     |    |
| CL        |     |                  |    |                                     |        |                                     |    |
| ACL Table |     |                  |    |                                     |        |                                     |    |
| + @       | ê   |                  |    |                                     |        |                                     |    |

AccessNot MAC : • Ethermet Port

C Enable

ACL Name ACL Type

Associated Interface

.ةطقن ذفنم WAP581 وأ WAP125 لا ىلع MAC ACL تلكش ىقلتي نآلاا تفوس تنأ

Details Of Rule(s)

عرض فيديو متعلق بهذه المقالة...

<u>انقر هنا لعرض المحادثات التقنية الأخرى من Cisco</u>

ةمجرتاا مذه لوح

تمجرت Cisco تايان تايانق تال نم قعومجم مادختساب دنتسمل اذه Cisco تمجرت ملاعل العامي عيمج يف نيم دختسمل لمعد يوتحم ميدقت لقيرشبل و امك ققيقد نوكت نل قيل قمجرت لضفاً نأ قظعالم يجرُي .قصاخل امهتغلب Cisco ياخت .فرتحم مجرتم اممدقي يتل القيفارت عال قمجرت اعم ل احل اوه يل إ أم اد عوجرل اب يصوُتو تامجرت الاذة ققد نع اهتي لوئسم Systems الما يا إ أم الا عنه يل الان الانتيام الال الانتيال الانت الما